## **Tutorial Overview**

In this tutorial, you will learn how to calculate the mean absolute deviation for a given set of data using the TI-Nspire<sup>™</sup> CX. Follow the steps to solve problems similar to the one below from the 2022 <u>STAAR 8th Grade</u> <u>Math Released Test</u> (item 30).

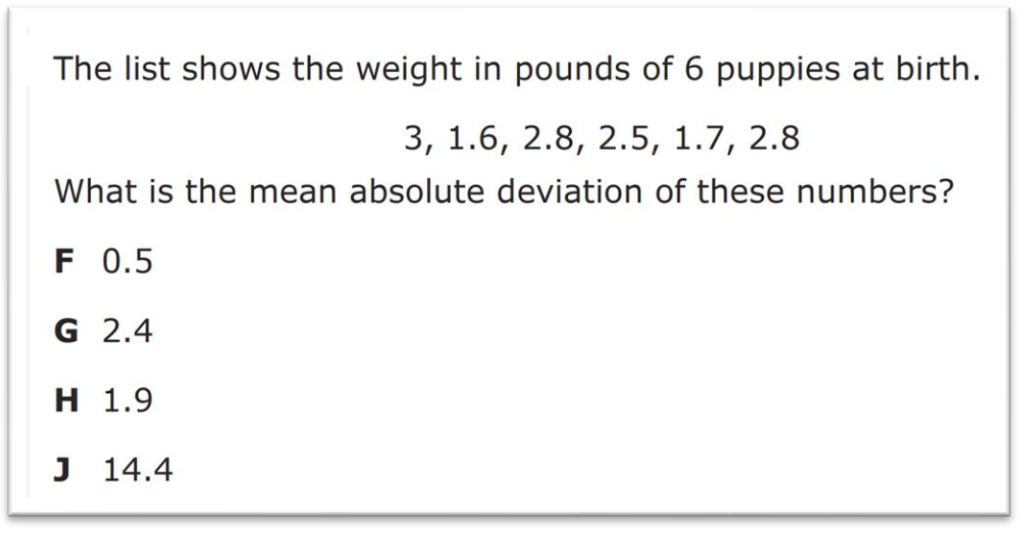

Image Copyright © 2022. Texas Education Agency.

## Finding Mean Absolute Deviation

 Step 1: Create a Lists & Spreadsheet application page.

 Press mon, select 1 New Document, and 4 Add Lists &

 Spreadsheet.

 Image: Add Calculator

 Image: Add Calculator

 Image: Add Calculator

 Image: Add Calculator

 Image: Add Calculator

 Image: Add Calculator

 Image: Add Calculator

 Image: Add Calculator

 Image: Add Calculator

 Image: Add Calculator

 Image: Add Calculator

 Image: Add Calculator

 Image: Add Calculator

 Image: Add Calculator

 Image: Add Calculator

 Image: Add Calculator

 Image: Add Calculator

 Image: Add Calculator

 Image: Add Calculator

 Image: Add Calculator

 Image: Add Calculator

 Image: Add Calculator

 Image: Add Calculator

 Image: Add Calculator

 Image: Add Calculator

 Image: Add Calculator

 Image: Add Calculator

 Image: Add Calculator

 Image: Add Calculator

 Image: Add Calculator

 Image: Add Calculator

 Image: Add Calculator

## Step 2: Enter the given data.

Label column A by pressing  $\blacktriangle$  on the Touchpad and typing *sample*. Move the cursor to cell A1 and enter the data in column A.

*Note*: Pressing enter or vill move the cursor to the next cell.

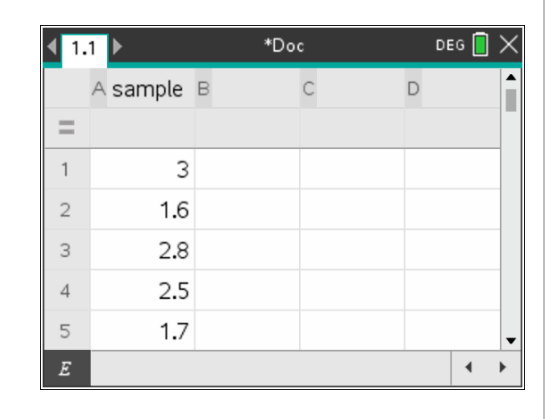

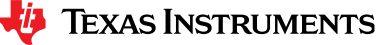

►

►

X

۲

۲

## **Finding Mean Absolute Deviation**

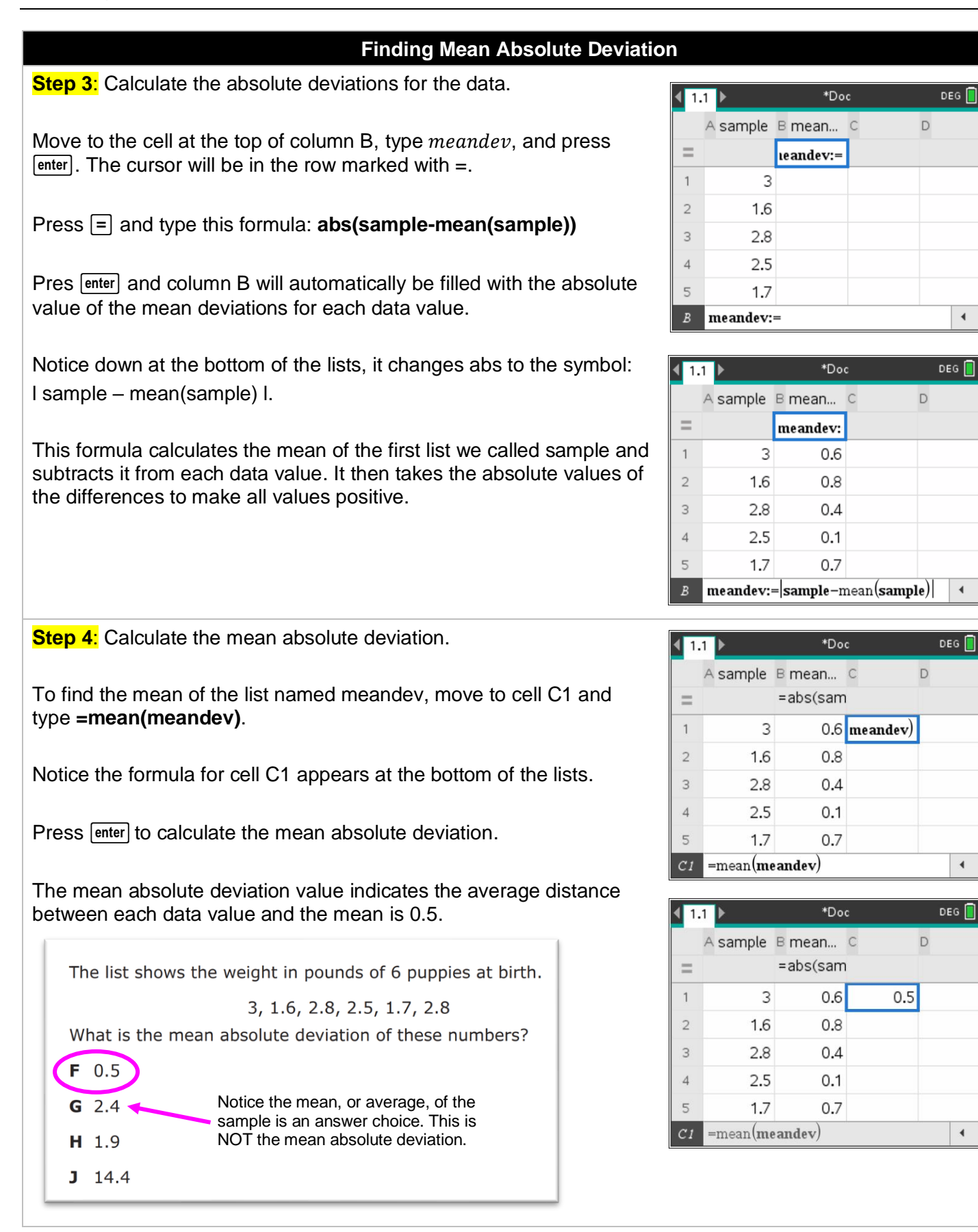

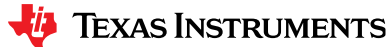